# ZAMAWIANIE KSIĄŻEK Z BIBLIOTEKI

#### Poziom Ligi Mistrzów

- 1. Wejdź na stronę katalogu szkolnej biblioteki: <u>https://m002032.molnet.mol.pl/</u>
- 2. W prawym górnym rogu znajdź ikonkę kluczy:

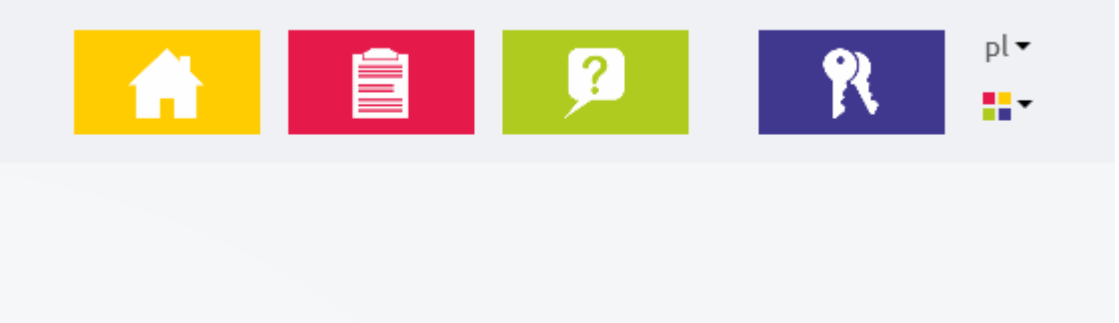

3. Kliknij na nią i zaloguj się na swoje konto.

| Logowanie                                                                 |
|---------------------------------------------------------------------------|
| Proszę podać e-mail i hasło                                               |
| E-mail:                                                                   |
| Hasło:                                                                    |
|                                                                           |
| Załóż konto   Przywróć dostęp   Zmień hasło                               |
| Zaloguj się >                                                             |
| <b>?</b> Nie wiesz jak się zalogować? <u>Skorzystaj z naszych porad</u> > |

Uwaga: wpisz adres mailowy, który zgłosiłeś wychowawcy na początku roku i który jest w dzienniku elektronicznym (według tych adresów stworzyłam Wasze konta w katalogu). Hasło powinno być takie samo, jak do dziennika. Jeżeli nie zadziała, wpisz nowe hasło. Jeżeli i to nie zadziała, skontaktuj się z bibliotekarzem.

4. Zadziałało? Teraz strona startowa katalogu powinna sama załadować się ponownie, ale zamiast ikonki kluczyków będzie rakieta, a pod nią Twoje imię:

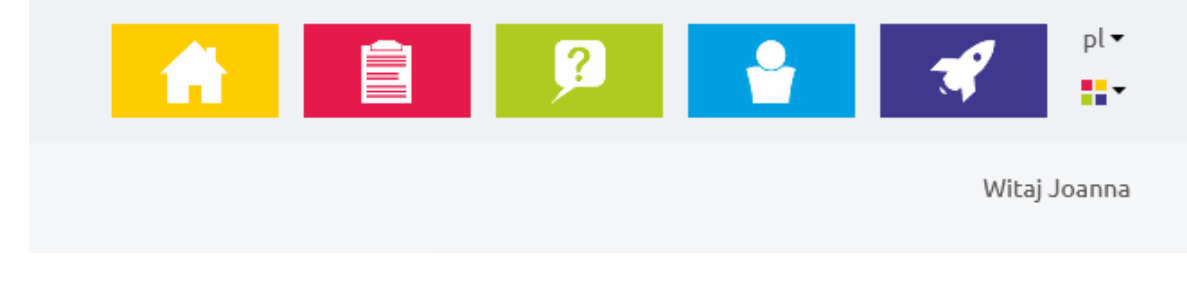

5. W okienku "Wyszukaj" wpisz interesującą Cię frazę: autora książki, tytuł książki, tematykę...

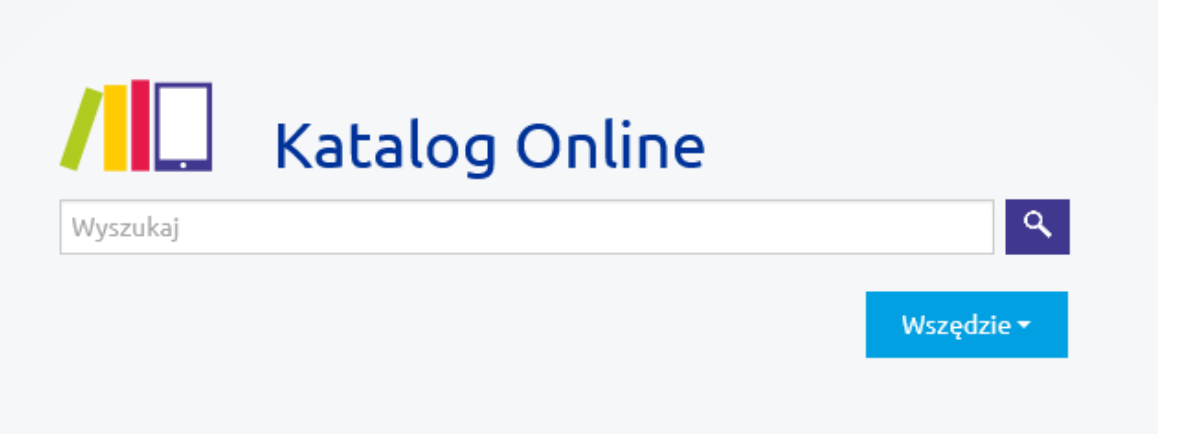

Już po pierwszych literach powinny zacząć wyskakiwać wyniki. Wybierz któryś z nich.

 Szukanie wg autora: wyskoczą wszystkie tytuły książek tego autora oraz artykuły o nim:

| Katalog Online                                                           | "Lindgren, Astrid (1907-2002)."                                                                                                    |  |  |  |  |  |
|--------------------------------------------------------------------------|----------------------------------------------------------------------------------------------------|--|--|--|--|--|
| Filtrowanie wyników                                                      | Wyniki wyszukiwaniaSortuj wedługTrafność ✓AutorTytułRok wydaZnaleźliśmy 23 wynik(ów).                                                        |  |  |  |  |  |
| <b>Wszystkie</b> (23)<br>Książka (22)<br>Artykuł (1)                     | Bracia Lwie Serce / Astrid Lindgren ; przeł. Teresa Chłapowska ; il. Ilon Wikland<br>Wydano: Warszawa : Wydawnictwo "Nasza Księgarnia", 2013 |  |  |  |  |  |
| - Autor                                                                  | Bracia Lwie Serce / Astrid Lindgren ; przeł. Teresa Chłapowska ; il. Ilon Wikland<br>Wydano: Warszawa : Wydawnictwo "Nasza Księgarnia", 2013 |  |  |  |  |  |
| <b>Wszystkie</b> (67)<br>Lindgren, Astrid (22)<br>Wikland, Ilon (19 (19) | Bracia Lwie Serce / Astrid Lingren ; przeł. [ze szw.] Teresa Chłapowska ; il. Ilon Wikland<br>Wydano: Warszawa : "Nasza Księgarnia", 1985    |  |  |  |  |  |
| Szuch-Wyszomirska (10)<br>Chłapowska, Teres (6)<br>Pokaż więcej          | Bracia Lwie Serce / Astrid Lindgren ; przeł. [ze szw.] Teresa Chłapowska ; il. Ilon Wikland<br>Wydano: Warszawa : "Nasza Księgarnia", 1994   |  |  |  |  |  |

Żeby złożyć zamówienie, musisz kliknąć na tytuł. Strona przeniesie Cię do wykazu egzemplarzy. Znajdź dostępny egzemplarz i kliknij "Rezerwuj":

| gzemplarze   |           |          |                                            |
|--------------|-----------|----------|--------------------------------------------|
| - Biblioteka |           |          | Zarezerwuj pierwszy<br>dostępny egzemplarz |
| Numer        | Sygnatura | Status   |                                            |
| 2427         | L         | Dostępny | Rezerwuj                                   |

Może się zdarzyć, że interesująca Cię książka jest wypożyczona. Wtedy musisz ustawić się do niej w kolejce:

| gzemplarze   |           |             |                                              |  |
|--------------|-----------|-------------|----------------------------------------------|--|
| - Biblioteka |           |             | Ustaw się w kolejce                          |  |
| Numer        | Sygnatura | Status      |                                              |  |
| 3559         | L         | Wypożyczony | Data zwrotu:<br>2021-05-28 (za 9 dzień/dni)  |  |
| 3560         | L         | Wypożyczony | Data zwrotu:<br>2021-06-12 (za 24 dzień/dni) |  |

 Szukanie według tytułu książki: wyskoczy interesujący Cię tytuł oraz książki z nim powiązane.

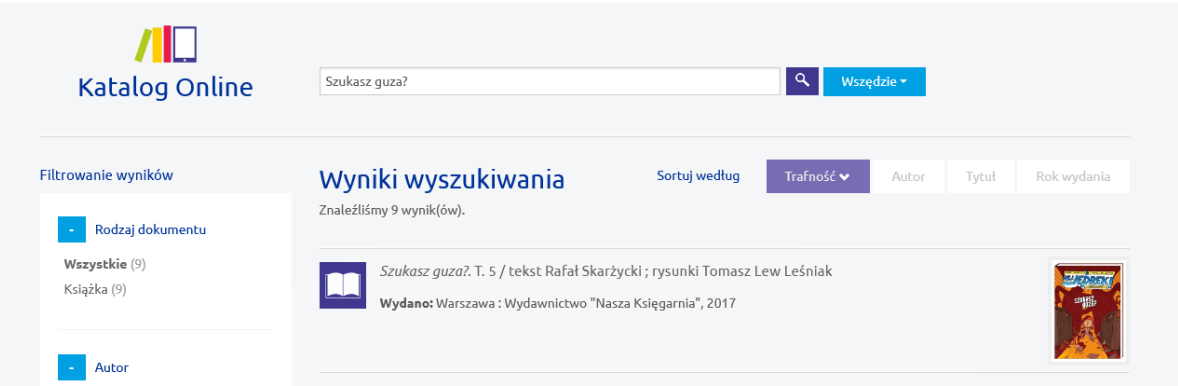

Kliknij na tytuł. Jeżeli książka jest dostępna, zarezerwuj ją. Jeżeli nie, ustaw się w kolejce lub poszukaj czegoś innego.

- Szukanie według tematyki: wpisz, co Cię interesuje.

| <b>iki wyszukiwania</b><br><sup>my 7</sup> wynik(ów).                                                                             | Sortuj według                                                                                                    | Trafność 🗸                                                                                                    | Autor                                                                                                    | Tytuł                                                                                                    | Rok wydania                                                                                                    |
|----------------------------------------------------------------------------------------------------|----------------------------------------------------------------------------------------------------|----------------------------------------------------------------------------------------------------|----------------------------------------------------------------------------------------------------|----------------------------------------------------------------------------------------------------|----------------------------------------------------------------------------------------------------|
| <i>Messi</i> : mały chłopiec, który stał się w<br><b>Wydano:</b> Warszawa : Wydawnictwo Egm                                       | vielkim piłkarzem / Yve<br>nont Polska, 2016                                                                                                    | tte Żółtowska-Dar                                                                                                    | ska                                                                                                    |                                                                                                    |                                                                                                    |
| <i>Mecz o wszystko : czyli dzień z życia p</i><br><b>Wydano:</b> Warszawa : Wydawnictwo Egm                                       | <i>viłkarza /</i> Ewa Nowak ; z<br>nont Polska, 2016                                                                                                    | il. Joanna Rusinek                                                                                                    |                                                                                                    |                                                                                                    | Megz<br>newsyste                                                                                                    |
| <i>Piłka nożna</i> : Mistrzostwa Świata i Eu<br>Marek Gorecki<br><b>Wydano:</b> Warszawa : Arystoteles, 2016                      | ıropy, rozgrywki puchaı                                                                                                    | rowe, legendarne                                                                                                    | kluby, sławr                                                                                                    | ni piłkarze /                                                                                                    |                                                                                                    |
| <i>Ronaldo</i> : chłopiec, który wiedział, cz<br><b>Wydano:</b> Warszawa : Wydawnictwo Egm                                        | zego chce / Yvette Żółto<br>nont Polska, 2016                                                                                                    | owska-Darska                                                                                                    |                                                                                                    |                                                                                                    | RORLAR<br>Barris                                                                                                    |
| <i>Lewy : chłopak, który zachwycił świat</i><br>Sarzało<br><b>Wydano:</b> Warszawa : Burda Publishing P                           | t / Yvette Żółtowska-Da<br>Polska, 2016                                                                                                    | rska ; konsult. Doi                                                                                                    | minika Słom                                                                                                    | ińska, Jacel                                                                                                    | K KATELIJASS                                                                                                    |
| <i>Roberto Baggio</i> : włoski bóg futbolu ,<br><b>Wydano:</b> Kraków : Arena, © 2019                                             | / Raffaele Nappi ; przeł                                                                                                    | ożyła Aleksandra                                                                                                    | Paukszta                                                                                                    |                                                                                                    |                                                                                                    |
| <i>Szczęsny : chłopak, który odważył się</i><br>Dominika Słomińska, Jacek Sarzało<br><b>Wydano:</b> Warszawa : Burda Publishing P | <i>być bramkarzem  </i> Yvet<br>Polska, 2017                                                                                                    | te Żółtowska-Dars                                                                                                    | ka ; współp                                                                                                    | raca                                                                                                    |                                                                                                    |
|                                                                                                    | ki wyszukiwania<br>ny 7 wynik(ów).<br>Messi : mały chłopiec, który stał się w<br>Wydano: Warszawa : Wydawnictwo Egn<br>Mecz o wszystko : czyli dzień z życia p<br>Wydano: Warszawa : Wydawnictwo Egn<br>Piłka nożna : Mistrzostwa Świata i Eu<br>Wydano: Warszawa : Arystoteles, 2016<br>Ronaldo : chłopiec, który wiedział, cz<br>Wydano: Warszawa : Arystoteles, 2016<br>Ronaldo : chłopiec, który wiedział, cz<br>Wydano: Warszawa : Wydawnictwo Egn<br>Lewy : chłopak, który zachwycił świat<br>Sarzało<br>Wydano: Warszawa : Burda Publishing F<br>Roberto Baggio : włoski bóg futbolu<br>Wydano: Kraków : Arena, © 2019<br>Szczęsny : chłopak, który odważył się<br>Dominika Słomińska, Jacek Sarzało | ki wyszukiwania       Sortuj według         ny 7 wynik (ów).       Messi : mały chłopiec, który stał się wielkim piłkarzem / Yvel         Wydano: Warszawa : Wydawnictwo Egmont Polska, 2016       Mecz o wszystko : czyli dzień z życia piłkarza / Ewa Nowak ; z         Wydano: Warszawa : Wydawnictwo Egmont Polska, 2016       Piłka nożna : Mistrzostwa Świata i Europy, rozgrywki puchar         Piłka nożna : Mistrzostwa Świata i Europy, rozgrywki puchar       Wydano: Warszawa : Arystoteles, 2016         Ronaldo : chłopiec, który wiedział, czego chce / Yvette Żółtow       Wydano: Warszawa : Wydawnictwo Egmont Polska, 2016         Lewy : chłopak, który zachwycił świat / Yvette Żółtowska-Dag Sarzało       Wydano: Warszawa : Burda Publishing Polska, 2016         Roberto Baggio : włoski bóg futbolu / Raffaele Nappi ; przeł       Wydano: Kraków : Arena, © 2019         Szczęsny : chłopak, który odważył się być bramkarzem / Yvett       Dominika Słomińska, Jacek Sarzało         Wydano: Warszawa : Burda Publishing Polska, 2017       Yvette Zółtowska zała | Ki wyszukiwania Sortuj według   ny 7 wynik(ów).   Messi : mały chłopiec, który stał się wielkim piłkarzem / Yvette Żółtowska-Dar Wydano: Warszawa : Wydawnictwo Egmont Polska, 2016 Mecz o wszystko : czyli dzień z życia piłkarza / Ewa Nowak ; zil. Joanna Rusinek Wydano: Warszawa : Wydawnictwo Egmont Polska, 2016 Piłka nożna : Mistrzostwa Świata i Europy, rozgrywki pucharowe, legendarne Marek Gorecki Wydano: Warszawa : Arystoteles, 2016 Ronaldo : chłopiec, który wiedział, czego chce / Yvette Żółtowska-Darska Wydano: Warszawa : Wydawnictwo Egmont Polska, 2016 Lewy : chłopak, który zachwycił świat / Yvette Żółtowska-Darska ; konsult. Dor Sarzało Wydano: Warszawa : Burda Publishing Polska, 2016 Szczęsny : chłopak, który odważył się być bramkarzem / Yvette Żółtowska-Darska Wydano: Warszawa : Burda Publishing Polska, 2016 | Ki wyszukiwania       Sortuj według       Trafność v Autor         ny 7 wynik(ów).       Messi: mały chłopiec, który stał się wielkim piłkarzem / Yvette Żółtowska-Darska         Wydano: Warszawa : Wydawnictwo Egmont Polska, 2016       Mecz o wszystko : czyli dzień z życia piłkarza / Ewa Nowak ; zil. Joanna Rusinek         Wydano: Warszawa : Wydawnictwo Egmont Polska, 2016       Piłka nożna : Mistrzostwa Świata i Europy, rozgrywki pucharowe, legendarne kluby, sławn         Wydano: Warszawa : Mystoteles, 2016       Ronaldo : chłopiec, który wiedział, czego chce / Yvette Żółtowska-Darska         Wydano: Warszawa : Mydawnictwo Egmont Polska, 2016       Ronaldo : chłopiec, który zachwycił świat / Yvette Żółtowska-Darska ; konsult. Dominika Słom Sarzało         Kydano: Warszawa : Burda Publishing Polska, 2016       Roberto Baggio : włoski bóg futbolu / Raffaele Nappi ; przełożyła Aleksandra Paukszta         Wydano: Kraków : Arena, © 2019       Szczęsyn : chłopak, który odważył się być bramkarzem / Yvette Żółtowska-Darska ; współp Dominika Słomińska, Jacek Sarzało         Wydano: Warszawa : Burda Publishing Polska, 2017       Yvette Żółtowska-Darska ; współp Dominika Słomińska, Jacek Sarzało | Sortuj według Trafność v Autor Tytuł   ny Z wynik(ów). Messzi: mały chłopiec, który stał się wielkim piłkarzem / Yvette Żółtowska-Darska Wydano: Warszawa : Wydawnictwo Egmont Polska, 2016 Mecz o wszystko : czyli dzień z życia piłkarza / Ewa Nowak ; zil. Joanna Rusinek Wydano: Warszawa : Wydawnictwo Egmont Polska, 2016 Piłka nożna: Mistrzostwa Świata i Europy, rozgrywki pucharowe, legendarne kluby, sławni piłkarze / Marek Gorecki Ronaldo : chłopiec, który wiedział, czego chce / Yvette Żółtowska-Darska Wydano: Warszawa : Wydawnictwo Egmont Polska, 2016 Ronaldo : chłopiec, który wiedział, czego chce / Yvette Żółtowska-Darska Wydano: Warszawa : Wydawnictwo Egmont Polska, 2016 Ronaldo : chłopiec, który wiedział, czego chce / Yvette Żółtowska-Darska Wydano: Warszawa : Burda Publishing Polska, 2016 Szczęsny : chłopak, który cadważył się być bramkarzem / Yvette Żółtowska-Darska ; współpraca Dominika Słomińska, Jaceł Sarzało Szczęsny: chłopak, który odważył się być bramkarzem / Yvette Żółtowska-Darska ; współpraca Dominika Słomińska, Jaceł Sarzało Wydano: Warszawa : Burda Publishing Polska, 2017 |

Klikaj na tytuły i sprawdzaj, czy książki są dostępne. Jeżeli tak, rezerwuj.

#### **Poziom I ligi**

- 1. Wejdź na stronę katalogu szkolnej biblioteki: <u>https://m002032.molnet.mol.pl/</u>
- 2. Bez logowania się i zakładania konta wpisz w okienko to, czego szukasz.

| Wvnik       | i wyszukiwania                          | Sortuj według              | Trafność 🗸     | Autor | Tytuł | Rok wyo |
|-------------|-----------------------------------------|----------------------------|----------------|-------|-------|---------|
| Znaleźliśmy | 3 wynik(ów).                            |                            |                |       |       |         |
| N           | asza mama czarodziejka / Joanna         | Papuzińska ; il. Andrzej ( | Gosik          |       |       |         |
| W           | ydano: Warszawa : "Nasza Księgarni      | a", 1996                   |                |       |       |         |
| N           | <i>asza mama czarodziejka  </i> Joanna  | Papuzińska ; il. Ewa Pokl  | ewska-Koziełło |       |       | -       |
| W           | <b>ydano:</b> Łódź : "Literatura", 2012 |                            |                |       |       |         |
|             |                                         |                            |                |       |       |         |

 Kliknij na wybrany tytuł, a gdy strona się załaduje, skopiuj link z adresu. Na przykład poniższa książka ma taki link:

https://m002032.molnet.mol.pl/description/10748/nasza\_mama\_czarodziejka 10748

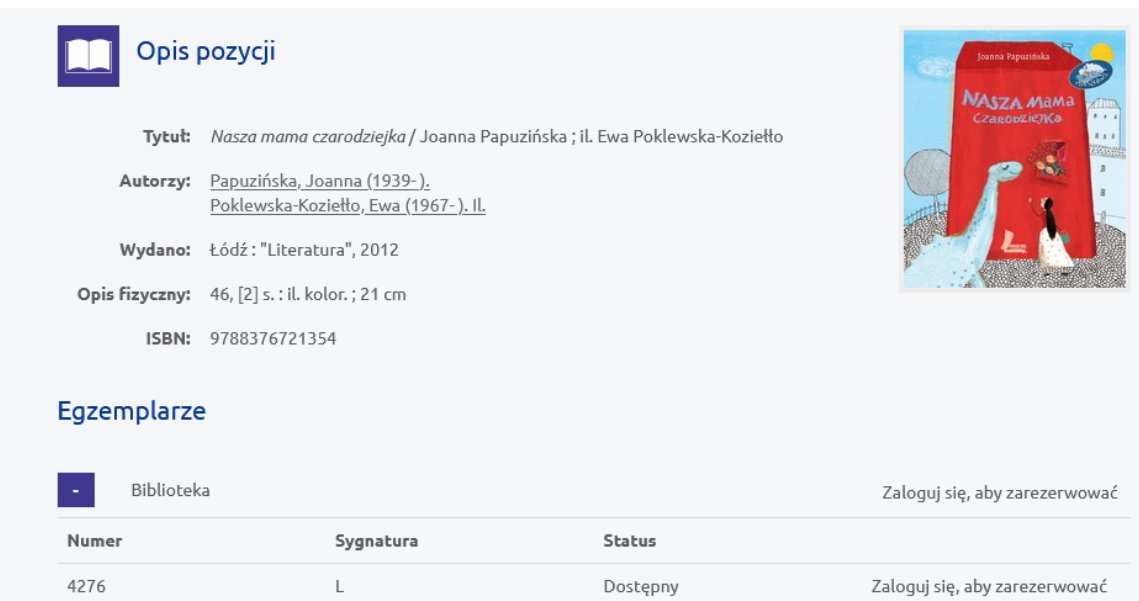

4. Skopiowany link prześlij mailem do bibliotekarza.

### Poziom II ligi

1. Napisz do bibliotekarza mail z prośbą o wypożyczenie jakiejś książki.

# Poziom III ligi

1. Poproś rodziców lub rodzeństwo, żeby zamówili i wypożyczyli książkę dla Ciebie.